LDAP 张鑫 2016-11-03 发表

实现终端接入网络后,通过扫描二维码实现自动认证上网,本案例组网要与portal认证一致。

本实验以最简单的Portal无线二层认证为例。

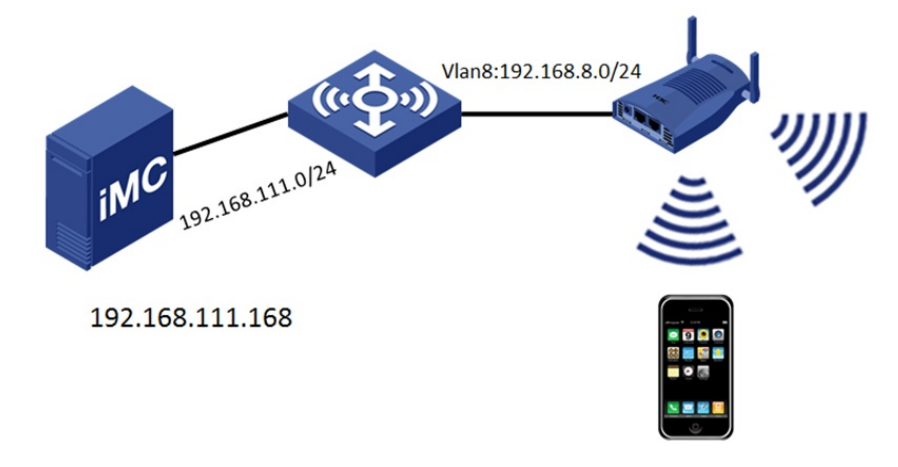

1. 配置portal认证

本案例基于普通Portal认证配置,Portal认证部分不做赘述,Portal认证参考官网配置。 最终效果要求打开Portal页面输入账号名密码后,能够正常上线。

- 2. 访客配置
  - 配置访客服务

在接入服务中进行选择,要求服务后缀与普通Portal认证中保持一致,且置为默认访客服务。

| 0 用户:    | > 访客服务            |           |           |         |        |           |      | 专加入      |
|----------|-------------------|-----------|-----------|---------|--------|-----------|------|----------|
| 增加       | 删除 刷新             |           |           |         |        |           |      |          |
|          | 服务名 \$            | 状态≎       | 服务描述      | 服务后缀 \$ | 业务分组 💲 | 缺省安全策略 \$ | 计费策略 | 默认访客服务   |
|          | weixin2           | 可申请       |           |         | 未分组    | 不使用       | 不计费  | 否        |
|          | test-zx           | 可申请       |           | h3c     | 未分组    | 不使用       | 不计费  | 是        |
|          | ea                | 可申请       |           |         | 未分组    | 不使用       | 不计费  | 否        |
| 丙        | 7罟访安答理            | 员         |           |         |        |           |      |          |
| ョ<br>:接, | 入用户中进行            | 页<br>5选择, | 且设置为默认访客管 | 理员      |        |           |      |          |
| 用户 >     | 访客管理员             |           |           |         |        |           |      | 大加入收藏 ⑦帮 |
| 访客管      | <b>理员</b> 访客管理员分组 |           |           |         |        |           |      |          |

| 访客管理员查询                                                                                                    |                |             |                  |          |               |                 |              |
|----------------------------------------------------------------------------------------------------|----------------|-------------|------------------|----------|---------------|-----------------|--------------|
| 帐号名<br>用户分组                                                                                                    |                | លំវិញ       | 用户姓名             |          |               | •               | 查询 重置        |
| 增加 修改 删除                                                                                                    |                |             |                  |          |               |                 |              |
| <ul> <li></li> <li></li> <li><th>用户姓名 ≎<br/>temp</th><th>用户分组<br/>未分组</th><th>访客管理员类型<br/>访客管理员</th><th>访客最大有效时长</th><th>发送审批提醒短信<br/>否</th><th>发送审批提醒电子邮件<br/>否</th><th>默认访客管理员<br/>是</th></li></ul> | 用户姓名 ≎<br>temp | 用户分组<br>未分组 | 访客管理员类型<br>访客管理员 | 访客最大有效时长 | 发送审批提醒短信<br>否 | 发送审批提醒电子邮件<br>否 | 默认访客管理员<br>是 |

## 配置访客策略

配置预注册访客自动转正为"禁止",若无特殊需求,其余参数保持默认。

| 基本信息         策略名称・       Waiba 在 No         描述       // // // // // // // // // // // // //                                                                                                    | 🖫 用户 > 访客策略 > 修改访      | 客策略      |           |             |
|----------------------------------------------------------------------------------------------------|------------------------|----------|-----------|-------------|
| 策略名称・       評価访客策略         描述                                                                                                    | 基本信息                   |          |           |             |
| 功容参数配置         基本功能         班注册访客自动转正       來止         资客管理道知历式       夕这客管理通知原信       受 及这客管理通知原告         资客管理道知方式       夕这客管理通知原告       受 及这客管理通知原告         读客生成方式       手工指定生效时间          读者主致方式       手工指定生效时间          政告告有效时长       1000       天       •         配置访客和分参数<br>配置访客预注册为"允许"。       不       •       •         配置访客预注册为"允许"。       ア       ⑦       ⑦         基本功能       7       ⑦       ⑦         集結中学者数配置       第用       ●       ○         发达访客保留时长代》       7       ⑦       ⑦         发展二中建置密码       第用       ●       ○       ○         资格用户主题整多为论常使用       是       ⑦       ⑦         预注册访客关联已存在的用户       允许       ⑦       ②                                                                                                    | 策略名称 *<br>描述           | 缺省访客策略   |           |             |
| 基本功能         頭狂般访客自动純正       東止         前客密码通知方式       一友送密码通知短信         前客密码通知方式       是         前客密码通知方式       是         前客密码通知方式       是         读者弦方式       手工指定生效时间         缺省访客有效时长       1000         天       •         砂瘤密码有效时长       1000         天       •         配置访客如务参数<br>配置访客预注册为了允许"。         A用? - 访客业务参数配置         近告小学の設備         方容小学参数配置         近年少多参数配置         近日         方容小学参数配置         近日         文書中         原告中         方容型多参数配置         近日       7         文書       7         文書       7                                                                                                    | 访客参数配置                 |          |           |             |
| 预注册访客自动转正     聚止       访客密码通知方式     夕送密码通知图信       分离空码通知方式     夕送密码通知图信       少方客预注册局量示二维码     夏       说客生效方式     手工指定生效时间       缺省访客有效时长     1000       联告访客有效时长     1000       天     ②       配置访客预注册为"允许"。       の目上       方客业务参数<br>配置访客预注册为"允许"。       の目上       方客业务参数配置       近客小方能       火效访客保留时长(天)・       7       ②       反估开户或取密码间隔时长(我)・       60       ②       发活       第用       「方客预注册       允许       小许同一电话被多个访客使用       夏       项注册访客关联已存在的用户       允许                                                                                                    | 基本功能                   |          |           |             |
| 前客密码通知方式       ● 发送密码通知短信       ● 发送密码通知电子邮件         访客预注册后显示二维码       星       ⑦         访客生效方式       手工指定生效时间       ●         缺省访客有效时长       1000       天       ●         就省访客有效时长       1000       天       ●         配置访客如务参数<br>配置访客预注册为"允许"。       ア       ⑦         局户 > 访客业务参数配置       ●       ●       ●         方客业务参数配置       ●       ●       ●         方客业务参数配置       ●       ●       ●         方客业务参数配置       ●       ●       ●         方客业务参数配置       ●       ●       ●         方客业务参数配置       ●       ●       ●         方客小子参数配置       ●       ●       ●         方客小子参数配置       ●       ●       ●         方客小子参数配置       ●       ●       ●         方客小子参数配置       ●       ●       ●         方面       ⑦       ⑦       ●         方面       ⑦       ⑦       ●         方面       ⑦       ⑦       ●         方面       ●       ●       ●         方面       ●       ●       ●         方面       ●       ●       ●       ● <td>预注册访客自动转正</td> <td></td> <td>禁止</td> <td>•</td>                                                                                                    | 预注册访客自动转正              |          | 禁止        | •           |
| 前客预注册后显示二维码     是     ・       前客生效方式     手工指定生效时间       缺省访客有效时长     1000       茂     、       前客密码有效时长     1000       茂     、       前客密码有效时长     1000       天     ・       ⑦        配置访客预注册为"允许"。        ●        方客业务参数配置        び客业务参数配置        方客业务参数配置        方客业务参数配置        方客业务参数配置        方客业务参数配置        方客业务参数配置        方客小子参数配置        方客小子参数配置        方客小子の影            方客小子参数配置        方客小子参数配置        方客小子参数配置        方名(中留)     60       ⑦        短信开户录取密码间隔时长(伊)・     60       ⑦        方法        小许同一电话被多个访客使用        夏     ②       预注册访客关联已存在的用户        允许     ②                                                                                                    | 访客密码通知方式               |          | ✔发送密码通知短信 | ✔发送密码通知电子邮件 |
| 新畜生效方式                                                                                                    | 访客预注册后显示二维研            | 马        | 是         | • ⑦         |
| 缺省访客有效时长・       1000       天       ▼         访客密码有效时长       天       ▼       ⑦         配置访客业务参数<br>配置访客预注册为"允许"。       ア       ⑦       ⑦         の用ト・访客业务参数配置       -       -       ●         访客业务参数配置       -       -       ●         访客小学参数配置       -       -       ●         方客小学参数配置       -       -       ●         方名小学の教育       -       -       ●         方名亦注       -       -       ●         「方名预注册       -       -       ●         「方名预注册       -       ●       ●         「方言预注册       -       ●       ●         「方言预注册       -       ●       ●         「方言预注册       -       ●       ●         「方言预注册       -       ●       ●         「方言预注册       -       ●       ●         「方言预注册       -       ●       ●         「方言预注册       -       ●       ●         「方言预注册       -       ●       ●         「方言预注册       -       ●       ●         「方言       -       ●       ●       ●         「方言       -                                                                                                    | 访客生效方式                 |          | 手工指定生效时间  | •           |
| 访客密码有效时长     天     ⑦       配置访客业务参数<br>配置访客预注册为"允许"。       ●用 > 访客业务参数配置       方客业务参数配置       方客业务参数配置       方客业务参数配置       方客小方窓          基本功能       失效访客保留时长(天)・       7       定信开户報告報告報       第用       「方客预注册       允许       小市同一电话被多个访客使用       夏       预注册访客关联已存在的用户                                                                                                    | 缺省访客有效时长*              |          | 1000      | 天 🔻         |
| 配置访客班务参数<br>配置访客预注册为"允许"。<br>● 用户 > 访客业务参数配置                                                                                                    | 访客密码有效时长               |          |           | 天 • ?       |
| <ul> <li>●用户 &gt; 访客业务参数配置</li> <li>访客业务参数配置</li> <li>基本功能</li> <li>基本功能</li> <li>失效访客保留时长(天) * 7</li> <li>定信开户获取密码间隔时长(秒) * 60</li> <li>定信开户重置密码</li> <li>奈用</li> <li>反许</li> <li>方客预注册</li> <li>允许</li> <li>√</li> <li>①</li> <li>近時预注册</li> <li>次许</li> <li>(①</li> <li>(①</li> <li>(②</li> <li>短信开户重置密码</li> <li>(③</li> <li>(④</li> <li>(②</li> <li>(④</li> <li>(④</li> <li>(②</li> <li>(④</li> <li>(④</li> <li>(④</li> <li>(④</li> <li>(④</li> <li>(④</li> <li>(④</li> <li>(④</li> <li>(④</li> <li>(④</li> <li>(④</li> <li>(④</li> <li>(④</li> <li>(④</li> <li>(④</li> <li>(④</li> <li>(④</li> <li>(④</li> <li>(④</li> <li>(④</li> <li>(④</li> <li>(④</li> <li>(④</li> <li>(□</li> <li>(□</li> &lt;</ul> | 配置访客业务参数<br>配置访客预注册为"分 | ò许"。     |           |             |
| 访客业务参数配置         基本功能         失效访客保留时长(天)・       7         定信开户载取密码间隔时长(秒)・       60         短信开户重置密码       禁用         灾害预注册       允许         允许同一电话被多个访客使用       是       ⑦         预注册访客关联已存在的用户       允许       ⑦                                                                                                    | 用户 > 访客业务参数配置          |          |           |             |
| 基本功能         失效访客保留时长(天)・       7       ⑦         短信开户获取密码间隔时长(秒)・       60       ⑦         短信开户重置密码       禁用       ●         拉客预注册       允许       ▼         允许同一电话被多个访客使用       是       ▼         预注册访客关联已存在的用户       允许       ⑦                                                                                                    | 访客业务参数配置               |          |           |             |
| 失效访客保留时长(天)・       7       ⑦         短信开户获取密码间隔时长(秒)・       60       ⑦         短信开户重置密码       禁用       ▼         访客预注册       允许       ▼         允许同一电话被多个访客使用       是       ▼         预注册访客关联已存在的用户       允许       ⑦                                                                                                    | 基本功能                   |          |           |             |
| 短信开户获取密码间隔时长秒)・     60     ⑦       短信开户重置密码     禁用     ▼       访客预注册     允许     ▼       允许同一电话被多个访客使用     是     ▼       预注册访客关联已存在的用户     允许     ⑦                                                                                                    | 失效访客保留时长(天) *          |          | 7         | 0           |
| 短信开户重置密码     禁用     ▼       访客预注册     允许     ▼       允许同一电话被多个访客使用     是     ▼       预注册访客关联已存在的用户     允许     ⑦                                                                                                    | 短信开户获取密码间隔时            | 长(秒) *   | 60        | 0           |
| 访客预注册     允许       允许同一电话被多个访客使用     是       愛       预注册访客关联已存在的用户                                                                                                    | 短信开户重置密码               | 短信开户重置密码 |           | •           |
|                                                                                                    | 访客预注册                  |          | 允许        | -           |
| 预注册访客关联已存在的用户 允许 ⑦                                                                                                    | 允许同一电话被多个访客            | 使用       | 是         | • ?         |
|                                                                                                    | 预注册访客关联已存在的            | 用户       | 允许        | • ?         |
| 缺省访客用户分组 未分组 ♪♪⑦                                                                                                    | 缺省访客用户分组               |          | 未分组       | Û.          |

3. 访客管理员生成二维码

使用访客管理员登录访客自助平台http://imcip:port/selfservice/mlogin.jsf (可以手工输入该地址, 也可以通过手机版用户自助平台登录)。

确定

| ●●●○○中国电信 令 VPN      | 14:30           | @ <b>7 0 \$</b> 43% ■ |
|----------------------|-----------------|-----------------------|
|                      | 192.168.111.168 | C                     |
|                      | 欢迎登录自助平台        |                       |
|                      |                 |                       |
| 请输入帐号名               |                 |                       |
| 请输入密码                |                 |                       |
| 请输入验证码               | N               | 1857                  |
|                      | 登录              |                       |
| PC版                  | 访客管理自助 忘记       | 密码                    |
|                      |                 |                       |
| © Copyright 2007-201 | 6 杭州华三通信技术有限公   | 公司,保留一切权利。            |

| 192.16 | 8.111.168 C |
|--------|-------------|
| 访客管理   | 里自助平台       |
|        |             |
| 帐号名    |             |
| ZX     |             |
| 密码     |             |
| •••    |             |
|        | 登录          |
|        |             |
|        |             |
|        |             |
|        |             |
|        |             |
|        |             |
|        |             |

登录访客自助平台后,点击增加访客菜单。

|                  | 192.168.        | 111.168 | Ċ              |
|------------------|-----------------|---------|----------------|
|                  | 访客              | 审批      | 🔀 接入用户自助       |
| 63               | 52              |         | 3;             |
|                  |                 |         |                |
|                  |                 |         |                |
|                  |                 |         |                |
|                  |                 |         |                |
|                  |                 |         |                |
|                  |                 |         |                |
|                  |                 |         |                |
| <b>业</b><br>访客审批 | +<br>访客》        | ·<br>注册 | <b>上</b><br>关于 |
| 本例以快速注册:         | 为例, 生成访客□       | 维码。     |                |
|                  | 192.168.111.168 | Ċ       |                |
| 普通注册             | 访客注册            | 快捷注册    |                |
| 手机•              |                 |         |                |
| ☑ 生成二维码          | ł               |         |                |
|                  | 注册              |         |                |
|                  |                 |         |                |
|                  |                 |         |                |
|                  |                 |         |                |
| <u></u><br>访客审批  | +<br>访客注册       | 上<br>关于 |                |

| 192.168.11      | 1.168                | C         | 192.168.111.168                                 | C     |
|-----------------|----------------------|-----------|-------------------------------------------------|-------|
| 访客注册            | <del>0</del>         | - KO      | 结果信息                                            |       |
| 普通注册 手机注<br>手机* | <b>册</b> 快捷注册        |           |                                                 |       |
| ☑ 生成 ★ 快捷注册     | 2                    |           |                                                 |       |
|                 |                      | 成功注册访客    | \$*1611011421059450°,扫描二维码后<br>Portal认证上线并访问网络。 | ,即可进行 |
|                 |                      |           |                                                 |       |
|                 |                      |           |                                                 |       |
|                 |                      |           |                                                 |       |
| <u>1</u>        | 1                    |           |                                                 |       |
| 访客审批 访客注册       | # ¥于                 |           |                                                 |       |
| 此时, 接入无线网络的终端   | <sup>耑,</sup> 扫码该二维码 | 后, 自动认证上约 | 线。                                              |       |
| 192.168.111     | 1.168                | C         |                                                 |       |

此时,在iMC前台页面中,用户>接入用户管理>在线用户列表中可以看到在线用户信息。

| PASIL | 线用户 湿滞在线用 | 户 设备在线用户    |        |     |         |         |                     |          |        |            |    |
|-------|-----------|-------------|--------|-----|---------|---------|---------------------|----------|--------|------------|----|
| 地在約   | 间户查询      |             |        |     |         |         |                     |          |        |            | 高级 |
| 长号名   |           |             |        | 用户分 | 组       |         | ພໍ <sup>າ</sup> ຫຼັ |          |        | 查询         | 1  |
| 1     | 发强制下线清晰   | 在线信息 重认证 定制 | 明兩面    |     |         |         |                     |          |        |            |    |
| 海恩下   | 帐号名 ♀     | 登录名 \$      | 用户姓名 ≎ | 服务名 | 接入时间 \$ | 接入时长 \$ | 设备IP地址 ≎            | 用户IP地址 ≎ | 安全状态 🗘 | 客户端定制时间 \$ | 握  |

- 1. 保证普通Portal认证正常。
- 2. 访客允许预注册,但不允许预注册访客自动转正。

- 快捷注册生成的二维码,默认情况下该账号的在线数量限制为1,可以通过用户自助页面手工修改 访客信息将该数值改大。也可以通过管理员申请普通注册将在线数量设置改大。
- 4. 此种认证方式,单账号最大在线数量范围为1-999.